## VPN接続手順①

※下記はChromeを利用した場合のイメージです。ブラウザにより一部表示が異なります。

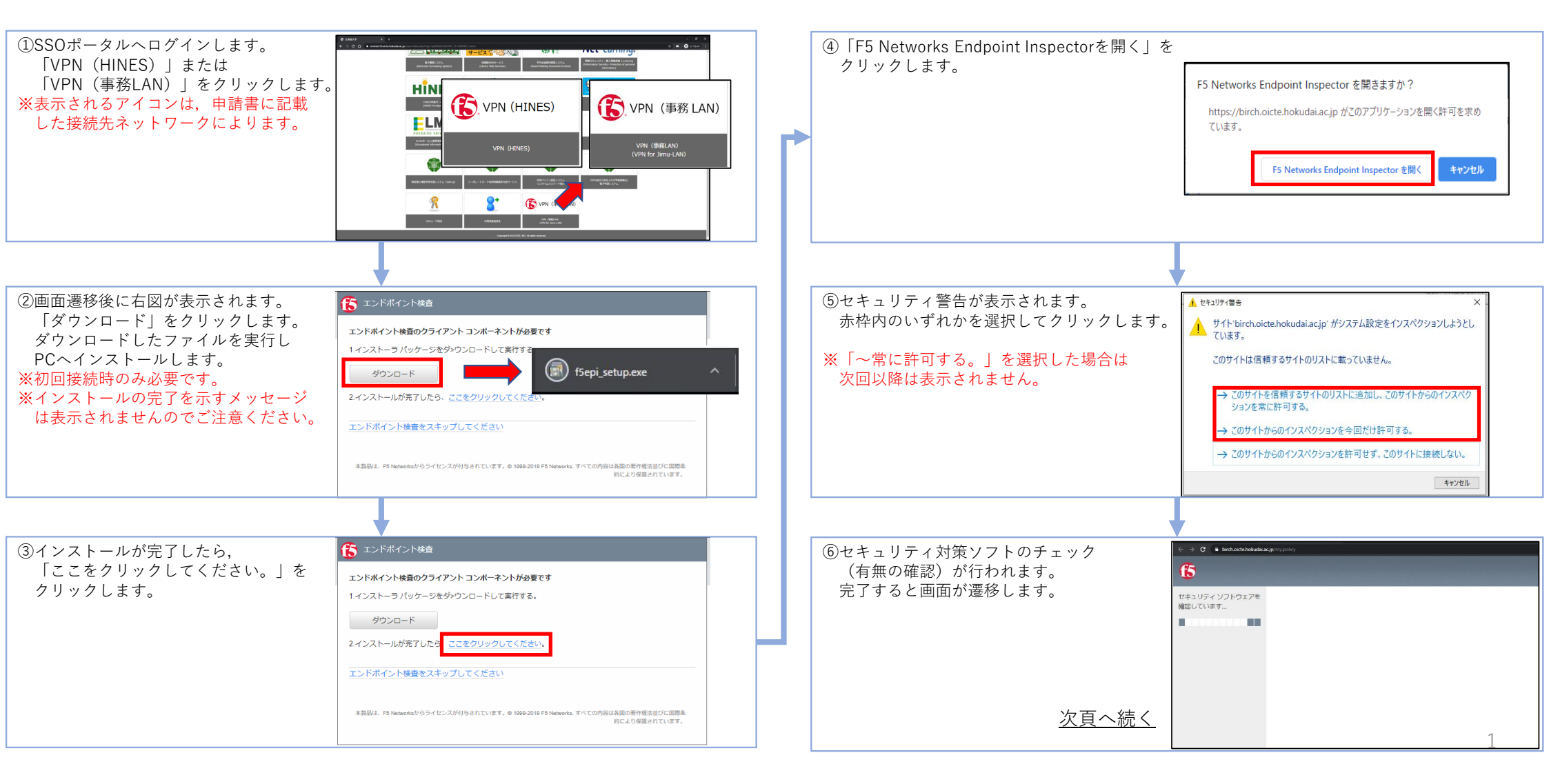

別紙3

## VPN接続手順②

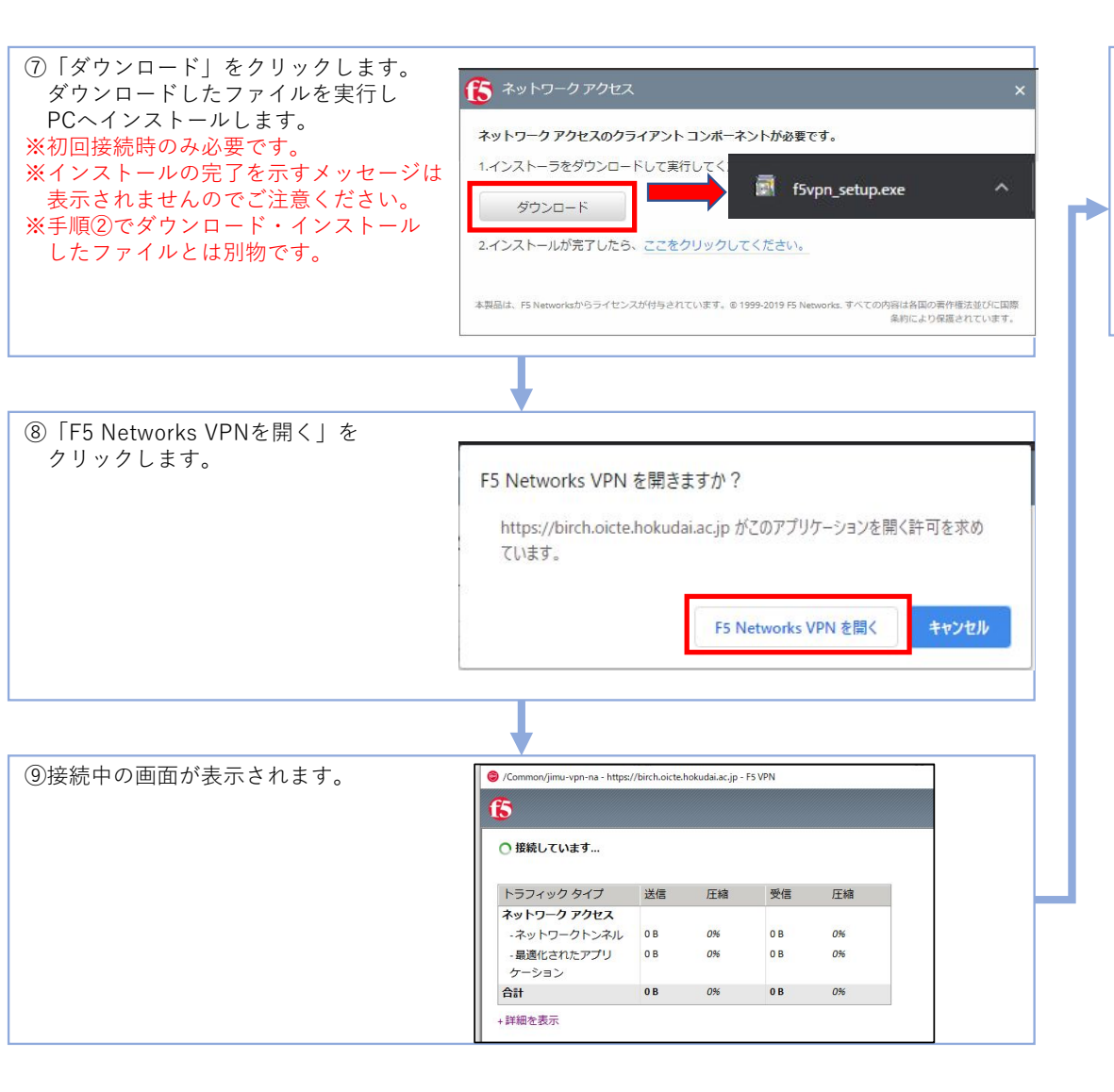

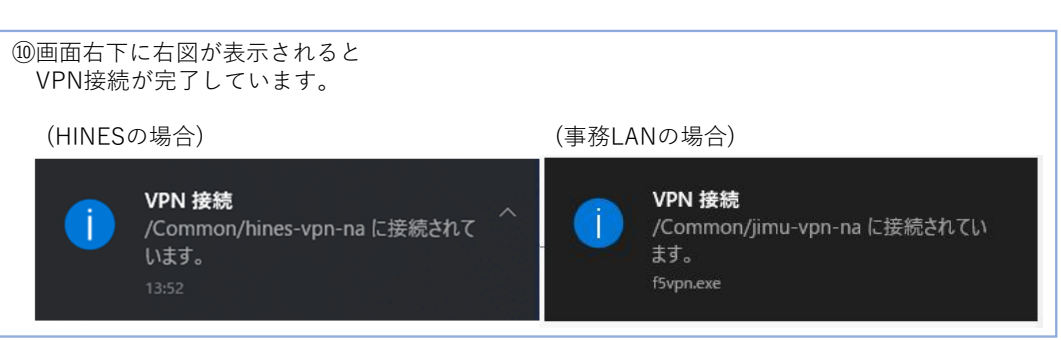

## VPN切断手順

※VPN接続は一定時間経過後,自動で切断されます。

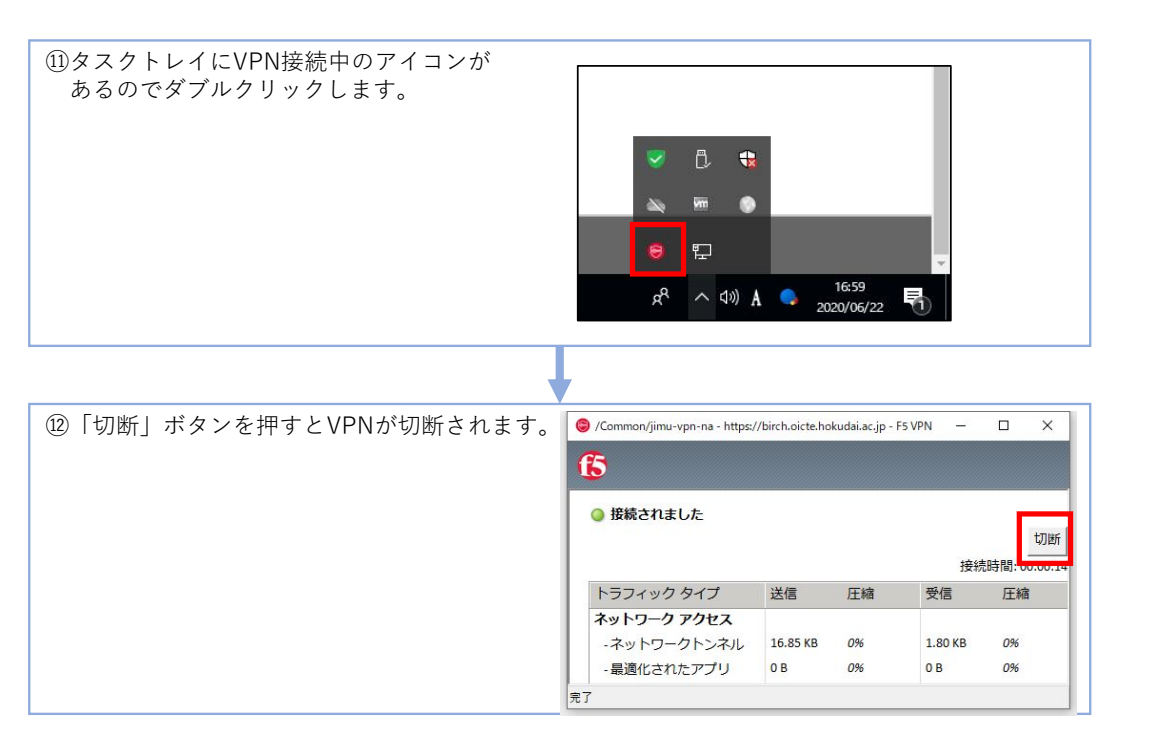